### ỨNG DỤNG ĐO KIỂM CHẤT LƯỢNG DỊCH VỤ INTERNET (I-SPEED)

#### 1. Úng dụng i-Speed

- Ứng dụng i-Speed là ứng dụng thuần Việt do Trung tâm Internet Việt Nam (VNNIC) xây dựng và phát triển, được cung cấp miễn phí cho người dùng trên nền tảng web tại địa chỉ **https://speedtest.vn** và ứng dụng di động (App Store, Play Store) để đo chất lượng dịch vụ Internet của các nhà mạng.

- Để đánh giá được chất lượng dịch vụ Internet do doanh nghiệp cung cấp trên địa bàn tỉnh khách quan, chính xác cần có đủ lượng mẫu đo (số lượng mẫu đo đủ lớn và trên diện rộng ở tất cả các xã, phường, thị trấn thuộc các huyện, thị xã, thành phố trên địa bàn tỉnh). Kết quả đo kiểm sẽ được VNNIC công bố định kỳ tại địa chỉ https://speedtest.vn (mục số liệu thống kê).

- Người dùng ứng dụng i-Speed để tự đo kiểm, tham khảo kết quả đo để tự đánh giá chất lượng dịch vụ Internet của mình có đúng theo cam kết dịch vụ của các nhà mạng hay không. Khi đo tốc độ truy cập Internet qua ứng dụng i-Speed, người dùng sẽ được biết các thông tin sau:

+ Tốc độ truy cập Internet, qua đó biết được chất lượng dịch vụ Internet mình đang sử dụng tại thời điểm đo; Lịch sử đo; Thông tin vị trí đo, nhà mạng, địa chỉ IPv4/IPv6.

+ Tham khảo kết quả đo để so sánh chất lượng dịch vụ thực tế và hợp đồng cung cấp dịch vụ của doanh nghiệp, từ đó có thể có các yêu cầu phù hợp với đơn vị cung cấp dịch vụ.

- Các cơ quan quản lý nhà nước có thể tạo lập được cơ sở dữ liệu về chất lượng dịch vụ Internet phục vụ quản lý, thống kê, cũng như thúc đẩy cạnh tranh bằng chất lượng dịch vụ.

### 2. Hướng dẫn cài đặt ứng dụng i-Speed

#### 2.1. Cài đặt mềm từ QR code

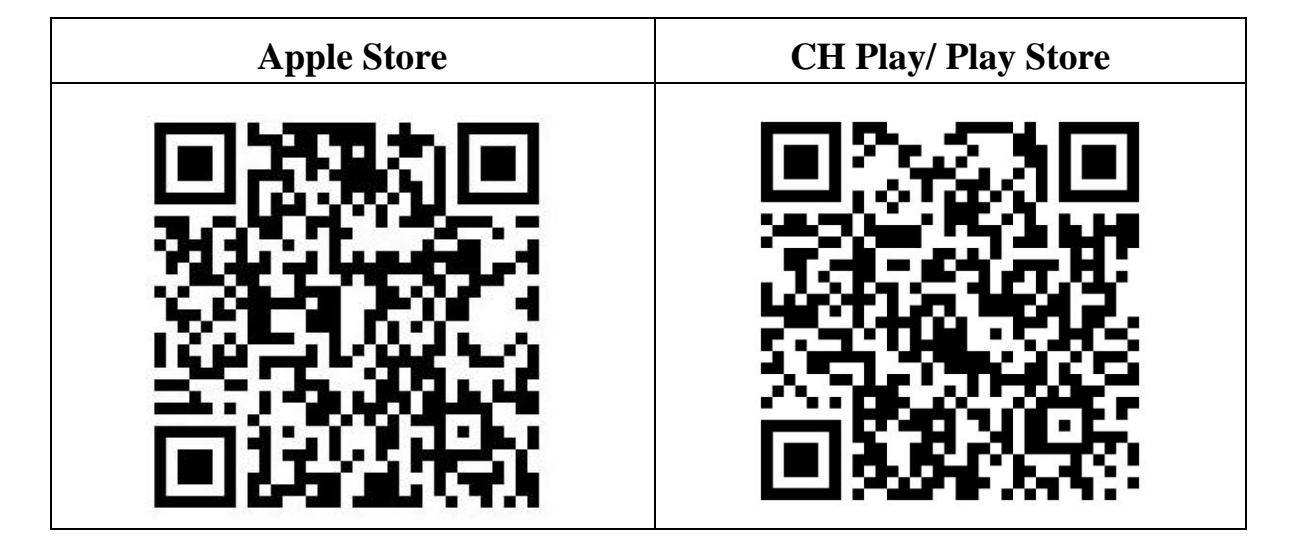

2.2. Cài đặt phần mềm i-Speed by VNNIC từ kho ứng dụng (Store)

| Apple Store                                                                                                    | CH Play/Google Play Store                                                                                                    |  |  |
|----------------------------------------------------------------------------------------------------|----------------------------------------------------------------------------------------------------|--|--|
| - Truy nhập Apple Store                                                                                                    | - Truy nhập CH Play/Google Play<br>Store                                                                                                    |  |  |
| - Tìm ứng dụng i-Speed by VNNIC;                                                                                                    |                                                                                                    |  |  |
| peed                                                                                                    | by VNNIC                                                                                                    |  |  |
| - Sau đó nhấn nút cài đặt                                                                                                    | <ul> <li>Sau đó nhấn nút cài đặt</li> </ul>                                                                                                    |  |  |
| i-SPEED by VNNIC<br>Developer Tools<br>★★★★★ 3                                                                                                    | 16:05 ♥ ♥ ♥ ₩ T Tich nöng mớt 4                                                                                                    |  |  |
|                                                                                                    | Cập nhật phiên bản đầu tiên của ứng dụng!<br>Cập nhật phiên bản đầu tiên của ứng dụng!<br>Thông tin liên hệ của nhà phát triển ∽                                                  |  |  |
| Descript 8 2021 WARC         Disc         Disc <thdisc< th="">         Disc         Disc<!--</td--><td>Tham gia chương trình beta<br/>Dùng thử các tính năng mới trước khi<br/>chúng được phát hành công khai và cung<br/>cấp ý kiến phán hồi cho nhà phát triển.<br/>Tham gia Tim hiểu thêm</td></thdisc<> | Tham gia chương trình beta<br>Dùng thử các tính năng mới trước khi<br>chúng được phát hành công khai và cung<br>cấp ý kiến phán hồi cho nhà phát triển.<br>Tham gia Tim hiểu thêm |  |  |

## i-Speed gồm 4 tính năng chính:

- Kiểm tra tốc độ Internet với độ tin cậy và bảo mật cao.
- Theo dõi lịch sử kiểm tra tốc độ mạng.
- Hỗ trợ nhiều điểm đo trên toàn quốc giúp đo tốc độ mạng chính xác hơn.
- Xem được thông tin thiết bị mạng, vị trí đo chi tiết, nhà mạng, địa chỉ IPv4/v6...

**Bước 1.** Cài đặt ứng dụng i-Speed theo hướng dẫn tại mục 2

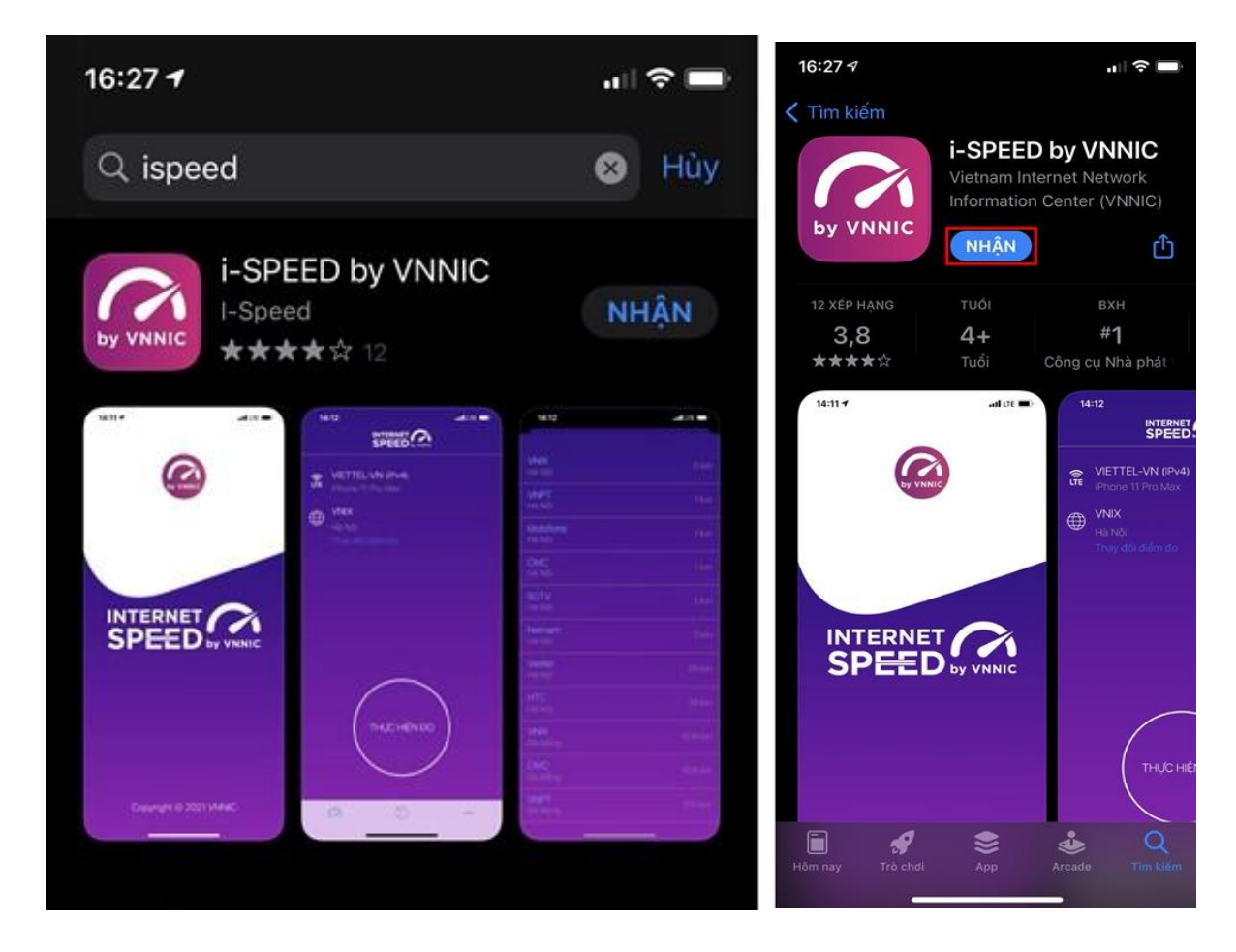

Bước 2. Mở ứng dụng i-Speed, sau đó thực hiện các thao tác:

- *Cho phép quyền truy cập vị trí của ứng dụng*: Cho phép một lần; hoặc cho phép khi dùng ứng dụng; hoặc từ chối.

- Chọn "*Thay đổi điểm đo*": Chọn server điểm đo của hệ thống; lựa chọn điểm đo gần với bạn nhất để có kết quả đo chính xác nhất.

- Chọn "Thực hiện đo" để bắt đầu.

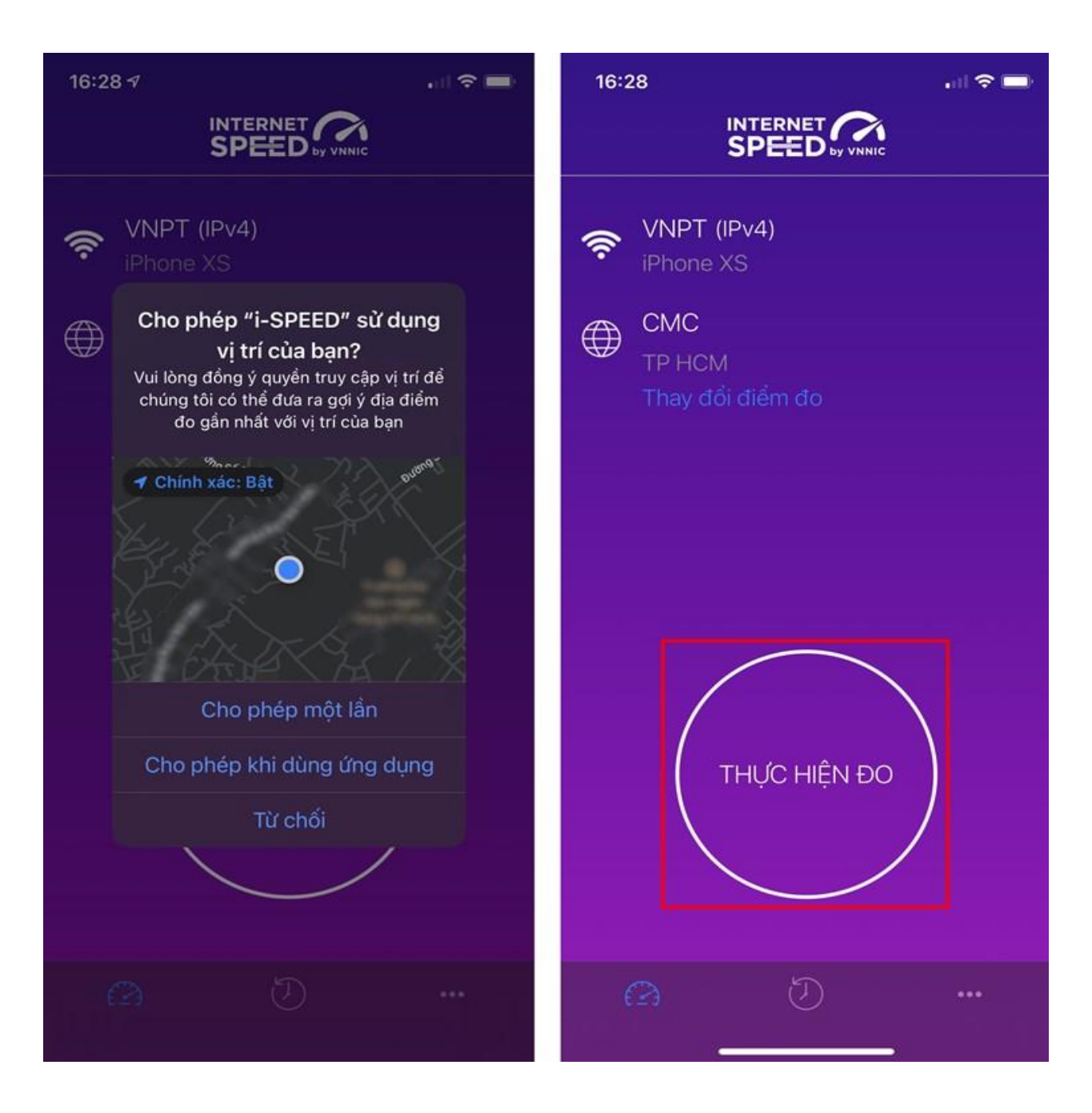

### Bước 3. Kết quả đo

- Ping, Jitter: Tham số thể hiện độ trễ truy cập.
- Download: Tốc độ tải xuống.
- Upload: tốc độ tải lên.

- Sau khi xem chi tiết các kết quả đo, người dùng chia sẻ kết quả đo về Ứng dụng qua các mạng xã hội, nền tảng tin nhắn trên Internet (OTT), ...

- Người dùng tham khảo kết quả đo để so sánh chất lượng dịch vụ thực tế và hợp đồng cung cấp dịch vụ của doanh nghiệp, từ đó có thể có các yêu cầu phù hợp với đơn vị cung cấp dịch vụ.

4

| 16:33<br>< |                          |                  | ŀ |
|------------|--------------------------|------------------|---|
|            | SPEED                    | VNNIC            |   |
| CM         | C<br>HCM                 |                  |   |
|            | PT (IPv4)<br>one XS      |                  |   |
| Pin        | g                        | Jitter           |   |
| 13n        |                          | 5ms              |   |
| Down       | load                     | Upload           |   |
| 3.9        |                          | 3.04             |   |
| Mbj        | ps                       | Mbps             |   |
| ĐO         | LẠI                      | CHIA SĖ          |   |
| Đánh gi    | iá chất lượng l<br>? 🏠 🏠 | xết nối Internet |   |
|            |                          |                  |   |

# Bước 4. Nút "Lịch sử đo"

Người dùng xem dữ liệu lưu lại lịch sử đo tốc độ từ khi bắt đầu sử dụng ứng dụng.

| 13:23        | & 🖸 🖨 🖬                |      | all 201 |  |
|--------------|------------------------|------|---------|--|
|              |                        |      |         |  |
| Loại         | Ngày                   | Mbps | Mbps    |  |
| ((fg         | 13-04-2021<br>11:45:11 | 28,3 | 29,9    |  |
| (ر، ۹        | 13-04-2021<br>11:35:04 | 28,1 | 31,1    |  |
| ((بھ         | 13-04-2021<br>11:35:04 | 28,1 | 31,1    |  |
| ((۱)         |                        | 29,8 | 34,0    |  |
| ((۲ <u>۹</u> | 13-04-2021<br>11:33:40 | 29,8 | 34,0    |  |
| ((، ه        |                        | 27,4 | 37,0    |  |
| ((رق         | 13-04-2021<br>11:28:59 | 27,4 | 37,0    |  |
| 6            | 84                     | C    |         |  |

#### Bước 5. Nút mở rộng "..."

Người dùng chọn xem các nội dung: Giới thiệu, điều khoản sử dụng; Các thông số đo; Liên hệ; Phiên bản, cập nhật ứng dụng.

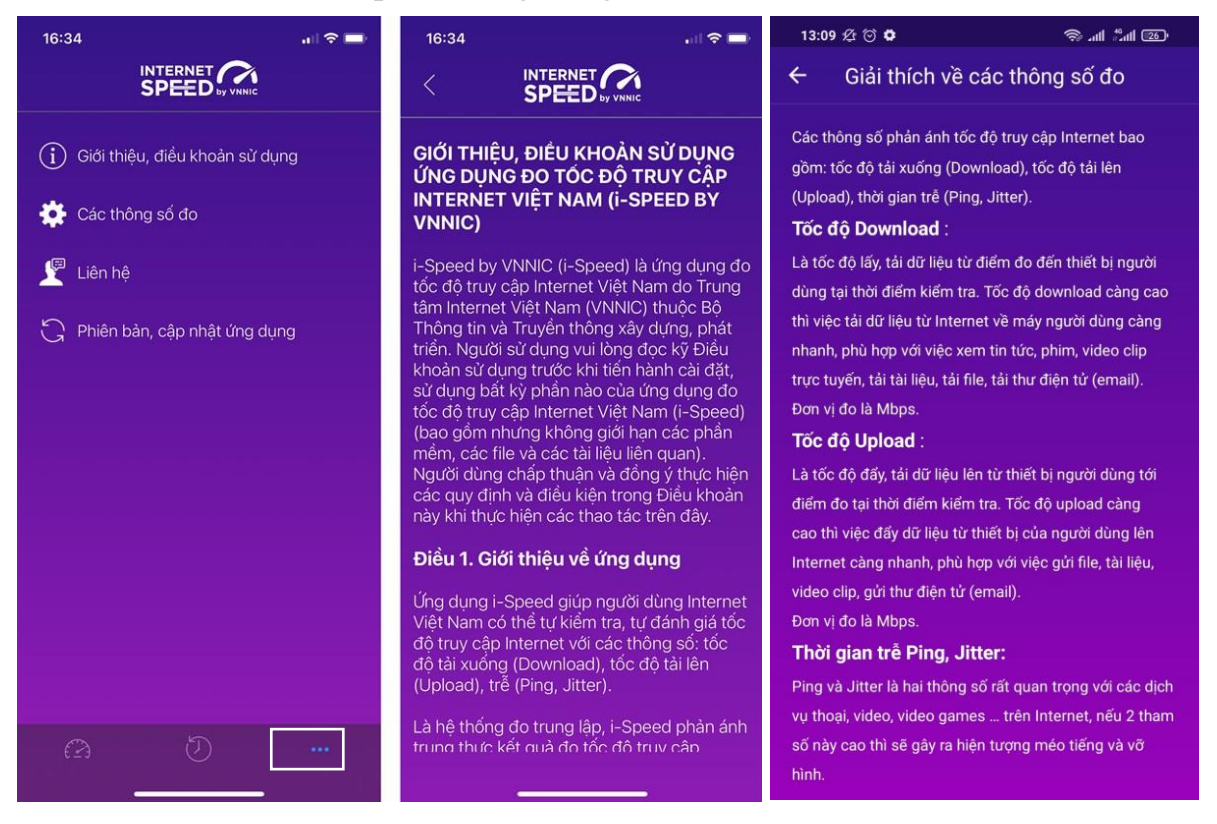